## Vytvoření vzdáleného přístupu pro kameru Thinkware Q800PRO a U10002CH

Krok č.1 : Registrace účtu v aplikaci Thinkware Cloud:

| More 🗘                     | More 🗘                     | ☆ ≜ thinkware.com/Memb + | ☆                                        |
|----------------------------|----------------------------|--------------------------|------------------------------------------|
| Unknown<br>SIGN IN         |                            | THINKWARE                | THINKWARE                                |
| Push Notification Settings | Push Notification Settings | SIGN IN                  | CREATE A THINKWARE<br>ACCOUNT            |
| Support >                  | Support >                  | E-mail     Password      | E-mail     Nick Name                     |
| App Info >                 | App Info >                 | SIGN IN                  | Select Country                           |
| Terms of Use >             | Terms of Use >             | OR G Sign In with Google | Subscribe our News                       |
|                            |                            | Sign In with Apple       | 07                                       |
|                            |                            | f Sign in with Facebook  | G Sign Up with Google                    |
|                            |                            | Get an THINKWARE ID      | Sign Up with Facebook  BITURN TO SIGN IN |
|                            |                            |                          |                                          |
|                            | <b>■</b> @ …               |                          | III O <                                  |
| III 0 <                    | III O <                    |                          |                                          |

Krok č.2 : Propojení kamery pomocí wi-fi sítě a povolení funkci sítě:

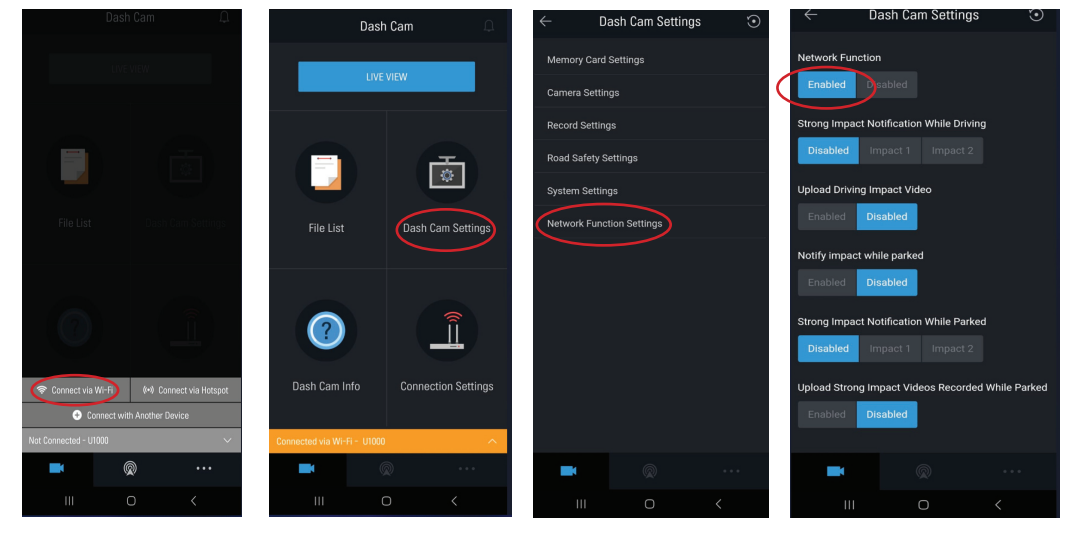

Krok č.3: Přidání kamery do CLOUDu.

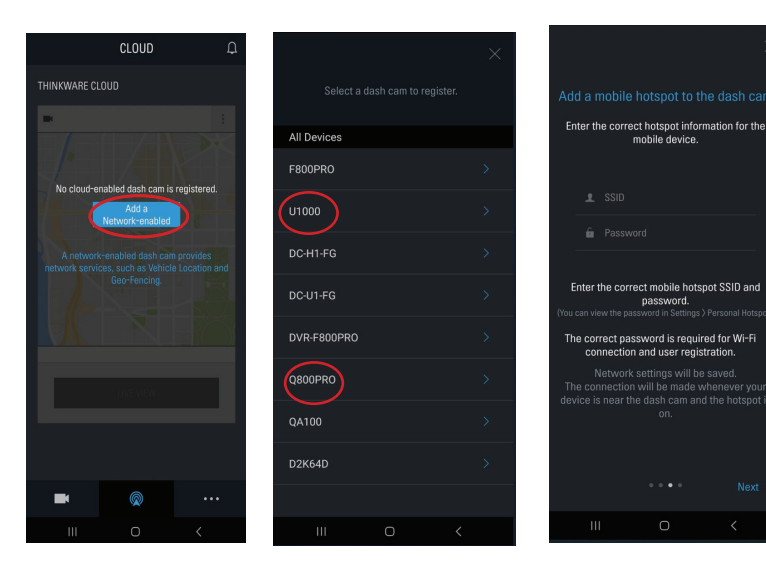

Zadejte název a heslo hot spotu nebo Wi-Fi sítě na kterou se bude kamera připojovat.

V případě že chcete kameru připojovat na Wi-Fi síť při nastavování musí být mimo dosah popřípadě dočasně vypnuta.

U telefonů s operačním systémem iOS je třeba zůstat v menu Osobní hotspot po dobu než se v levém horním rohu zobrazí zelená ikona a kamera zahlásí internet connected.

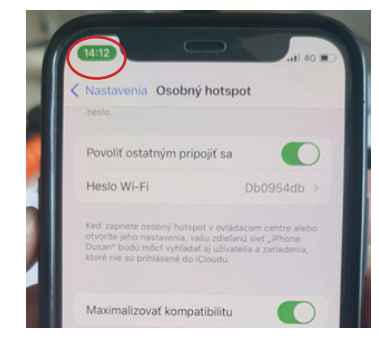

Důležitá upozornění:

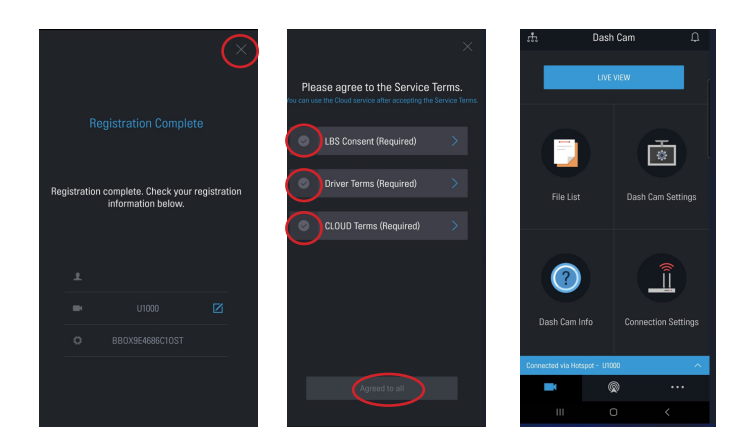

**Poznámky:** U kamery U1000 lze sledovat vzdáleně online záběr autokamery během jízdy a také v parkovacím režimu. U kamery Q800PRO lze sledovat vzdáleně online záběr autokamery během jízdy.

Pro vytvoření Hot Spotu doporučujeme použít mobilní telefon s operačním systémem Android, mobilní router nebo Wi-Fi síť.

## Omezení používání Thinkware cloud:

- Vzdálený online záběr lze sledovat 300 minut měsíčně
   Možnost stáhnout z CLOUdu 100 záběrů a 520MB měsíčně
- Na jeden účet lze přidat maximálně 5 kamer.
- Kamera se může připojovat na maximálně 5 hotspotů
- Kameru nelze přidat do více účtů